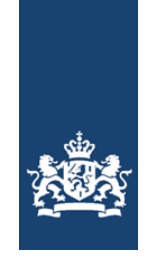

# HANDLEIDING XENMOBILE IOS DEVICE

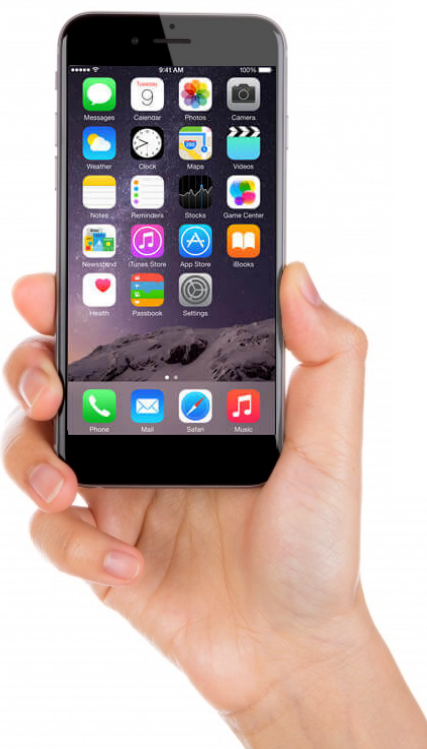

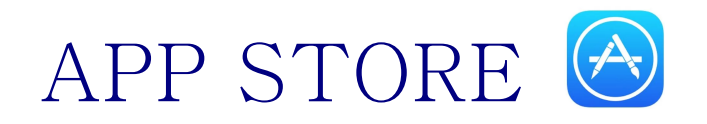

### LET OP: Tijdens de installatie WIFI uitzetten!

1 APP STORE Ga naar **App Store** 

#### 2 SECURE HUB

Type Citrix Secure Hub in uw zoekbalk, en installeer Citrix Secure Hub 3 SECURE HUB Open nu Citrix Secure Hub 4 SECURE HUB Voer nu uw gebruikersnaam@knmi.nl in onderstaande

- Kies Volgende

5 SECURE HUB Typ uw gebruikersnaam@knmi.nl en uw wachtwoord in plus de enrollment pincode die je van het Support ontvangt.

Kies Volgende
En dan sta toe

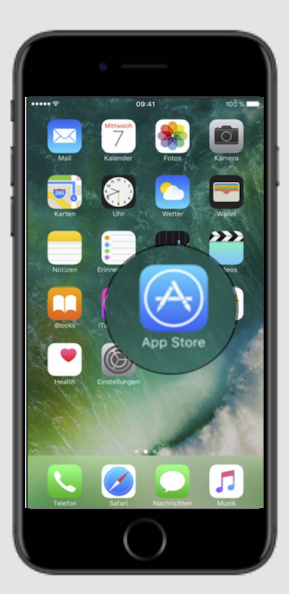

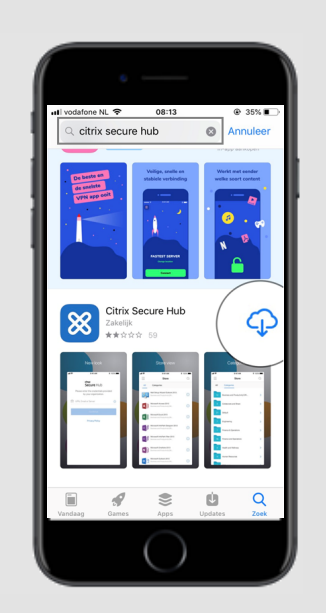

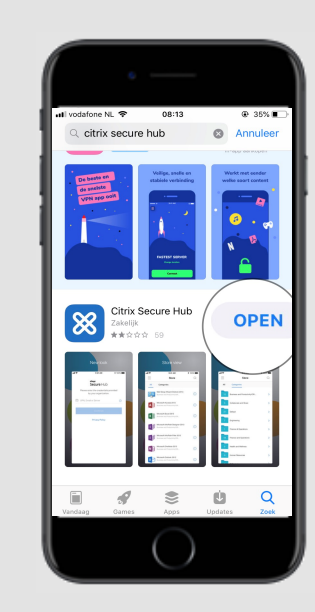

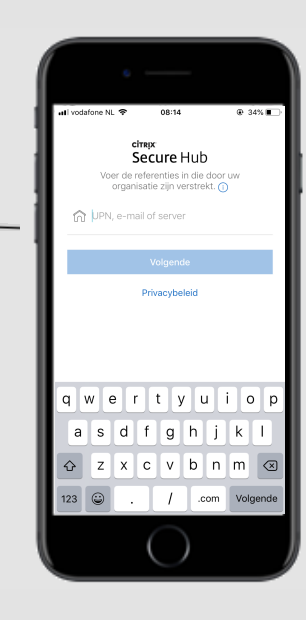

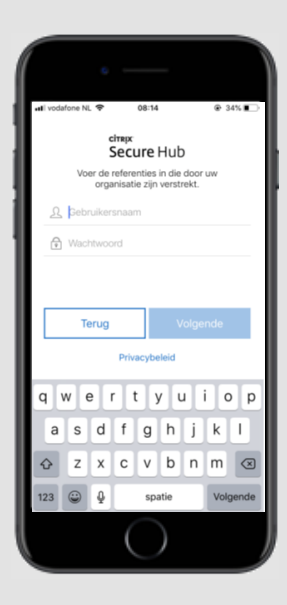

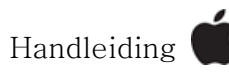

# CONFIGURATIE IOS DEVICE

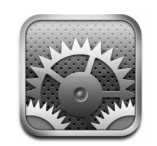

#### 6 UW APPARAAT CONFIGUREREN Kies voor sta toe

7 PROFIEL GEDOWNLOAD Kies voor sluit 8 INSTELLINGEN Kies voor profiel gedownload 9 XENMOBILE PROFIEL SERVICE Kies Installeren (2x) Kies vertrouw Kies Gereed Ga terug naar uw Secure Hub App 10 CITRIX PINCODE Maak een 6-cijferige Citrix PIN om later eenvouding aan te melden

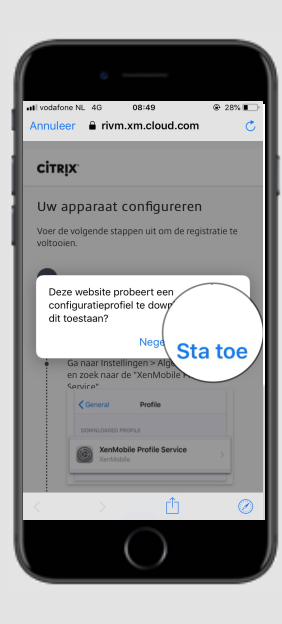

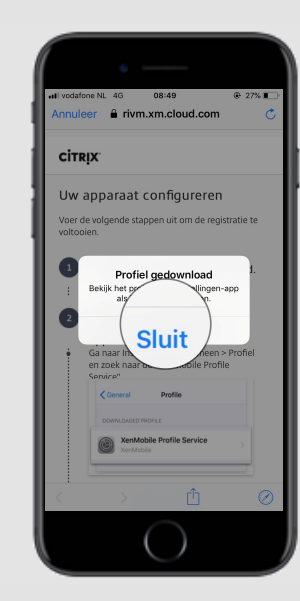

| In    | stellingen              |                   |
|-------|-------------------------|-------------------|
| _     |                         |                   |
| 1     | Apple ID. iCloud. iTune | s Store en App St |
| ~     | Apple ID, ICIDUU, Huile | a store en App st |
| Prof  | iel gedownload          |                   |
|       | -                       |                   |
| ≻     | Vliegtuigmodus          | 0                 |
| ?     | Wifi                    | Geen verbinding   |
| *     | Bluetooth               | Aan               |
| ((†)) | Mobiel netwerk          |                   |
| ଡ     | Persoonlijke hotspot    |                   |
|       | VPN                     | 0                 |
| VPN   |                         |                   |

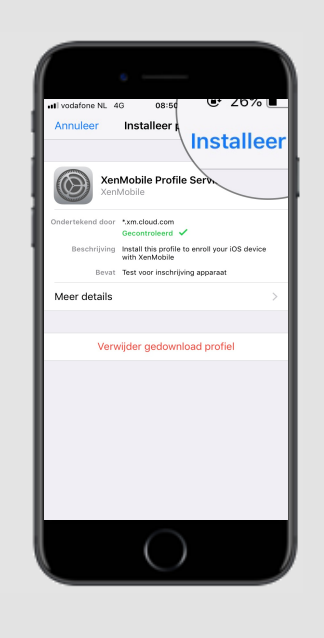

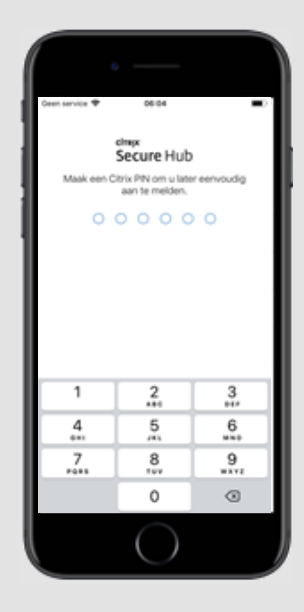

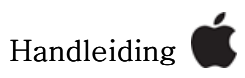

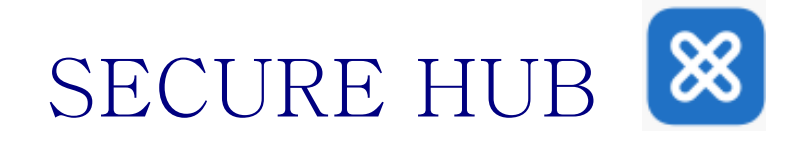

11 CITRIX SECURE HUB VOOR iOS 12 Druk op **OK** 

### 12 SECURE HUB WOULD LIKE TO ADD VPN CONFIGURATIONS Kies voor **Allow**

13 VOER iPHONE TOEGANSCODE IN Voer je toegangscode in om je VPN configuratie in te regelen

14 SECURE MAIL Secure mail activeren. De app wordt aan je apparaat toegevoegd.

#### **15 OPTIONEEL**

1 Citrix Files: Optioneel 2 QuickEdit: Optioneel 3 Secure Mail: Verplicht 4 Secure Web: Optioneel

Na de installatie kan de WIFI weer aan. LET OP: Volg de vervolg stappen om te verbinden met govroam

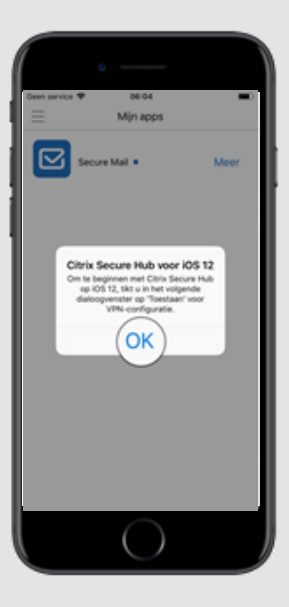

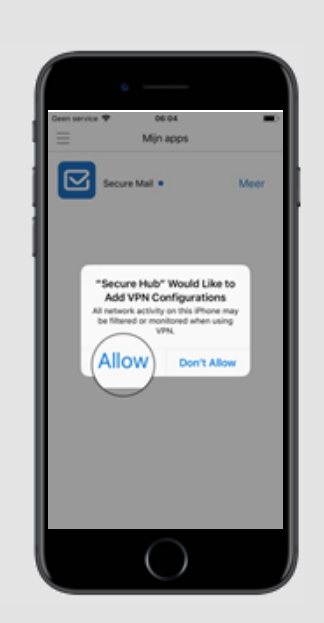

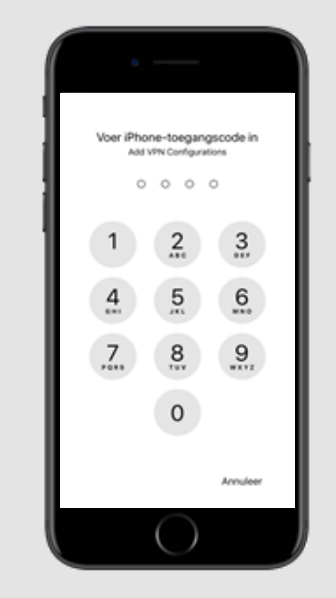

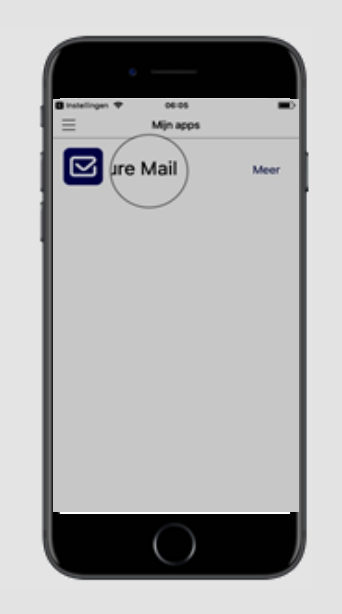

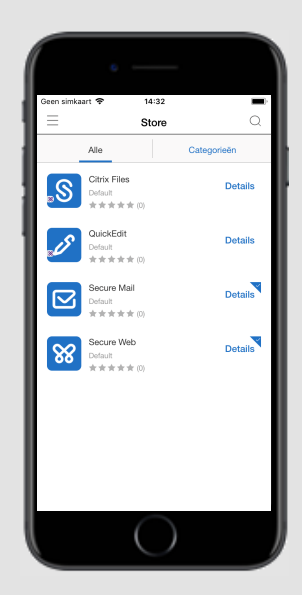

### Handleiding 🕊

## Wi-Fi verbinding instellen 🗢

#### 16 WiFi

Na de installatie van XenMobile wordt er automatisch een WIFI-policy afgedwongen. Deze policy zorgt ervoor dat je alleen nog maar je wachtwoord hoeft in te geven. Je zou een pop-up scherm moeten krijgen, hier kan je jou eigen wachtwoord van het bijbehorende ingevulde account invoeren.

#### 17 WiFi Govroam

Mocht de pop-up uit de vorige stap niet direct verschijnen, dan kan via instellingen – Wifi de verbinding opzoeken. Deze wordt dan aangemerkt als Mijn Netwerk. Zodra deze verbinding selecteert, zal de pop-up moeten verschijnen. Mocht dit niet gebeuren verbreek dan een keer de Wi-fi en connect opnieuw.

#### 18 Verbonden met Govroam

Nadat je jou eigen wachtwoord hebt ingegeven, zal de verbinding tot stand komen. Zodra deze is verbonden, zie je onderstaand scherm. De installatie van XenMobile is nu volledig afgerond. LET OP: XenMobile werkt niet via het Wi-Fi netwerk KNMI-Medewerkers!!

| will vederbrie ML 4 | 6 11-02                                          |                    | . MD          |
|---------------------|--------------------------------------------------|--------------------|---------------|
|                     | dmpr<br>Secure H                                 | lub                |               |
| C Inc               | errect Wi-Pi P<br>Error the passes<br>"govroern" | assword<br>and for |               |
| 11-00<br>Factor     | dénekuri<br>191                                  |                    | В             |
| 0                   | hoot                                             | Join               |               |
|                     |                                                  |                    |               |
| 1                   | 2                                                |                    | 3             |
| 1                   | 2<br>                                            | -                  | 3<br>517<br>6 |
| 1<br>4<br>7         | 2<br>5<br>31                                     |                    | 3 6 8 9       |
| 1<br>4<br>7         | 2<br>5<br>5<br>8<br>10                           |                    | 0 20 20 20    |

Handleiding

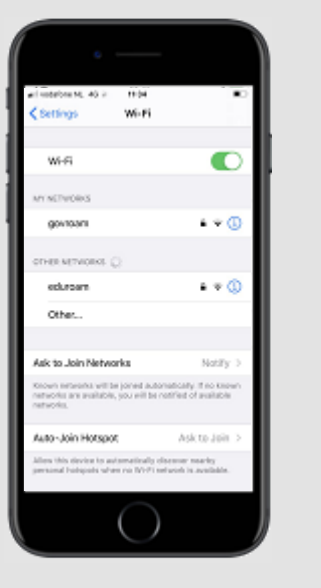

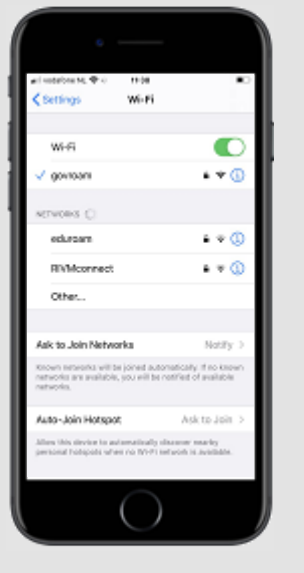